## Guia Rápido para Assinatura Digital do Documento Único de Declarações de Ética (DUDE)

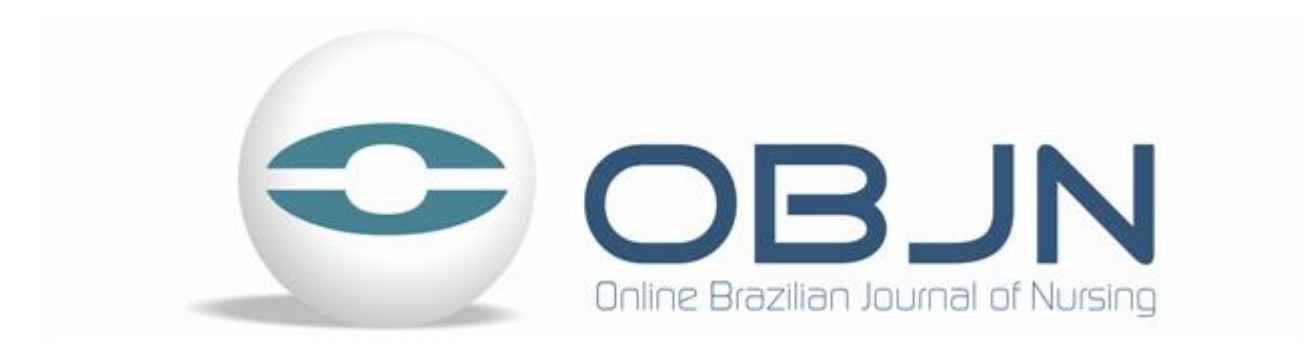

# Assinatura digital

- Baixar o software Adobe Reader XI( 11.0) em <u>http://get.adobe.com/br/reader/</u>
- \*É possível realizar a assinatura digital em outras versões, no entanto, há de se adaptar os passos.

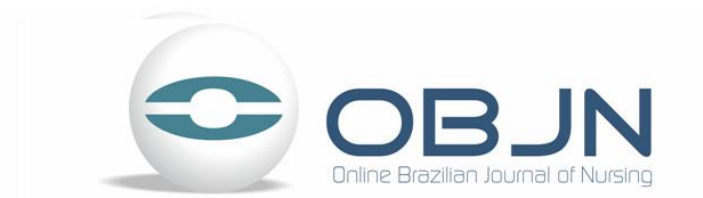

# Preparando o arquivo para assinatura

1. Instale o programa e baixe o <u>DUDE</u> na capa do OBJN, também disponível em <u>http://www.objnursing.uff.br/normas/DUDE final 13-06-2013.pdf</u>

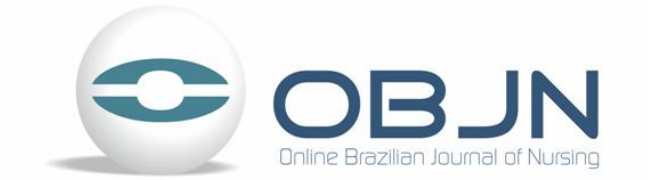

## Preparando o arquivo para assinatura

| Organizar 👻 No                     | ova pasta                  |                      |                   | = •             | 2  |
|------------------------------------|----------------------------|----------------------|-------------------|-----------------|----|
| 🔆 Favoritos                        | Nome                       |                      | Data de modificaç | Тіро            | Ta |
| 💻 Área de Trat                     | 🛃 DUDE                     |                      | 09/12/2013 10:13  | Adobe Acrobat D |    |
| Documento:                         | DUDE_final_9-12            |                      | 09/12/2013 10:25  | Adobe Acrobat D |    |
| 🔚 Locais                           | DUDE_final_9-12Autor1      |                      | 09/12/2013 10:26  | Adobe Acrobat D |    |
| 🗼 Downloads                        | DUDE_final_9-12Autor2      |                      | 09/12/2013 10:27  | Adobe Acrobat D |    |
| 💔 Dropbox                          |                            |                      |                   |                 |    |
| 📙 Google Drive                     |                            |                      |                   |                 |    |
|                                    |                            |                      |                   |                 |    |
| 🥃 Bibliotecas                      |                            |                      |                   |                 |    |
| Documento:                         |                            |                      |                   |                 |    |
| 🔛 Imagens                          |                            |                      |                   |                 |    |
| 🎝 Músicas 🕚                        | ₹ ₹                        |                      |                   |                 | •  |
| Nome:                              | DUDE_final_9-12Autor3      |                      |                   |                 | •  |
| Tipo:                              | Arquivos Adobe PDF (*.pdf) |                      |                   |                 | -  |
| <ul> <li>Ocultar pastas</li> </ul> |                            | Salvar em conta onli | ine 🔻 Salvar      | Cancelar        |    |

- CADA AUTOR deverá preencher o formulário com as informações solicitadas; assinar digitalmente (próximos slides); salvar as modificações em Arquivo> Salvar, ou utilize o atalho Ctrl + S.
- 3. O DUDE com todas as assinaturas é que deverá ser carregado no OJS (sistema) como documento suplementar. Ou seja, o DUDE refere-se a todos os autores, embora assinado individualmente!

### 4. Na aba ferramentas clique em Assinar

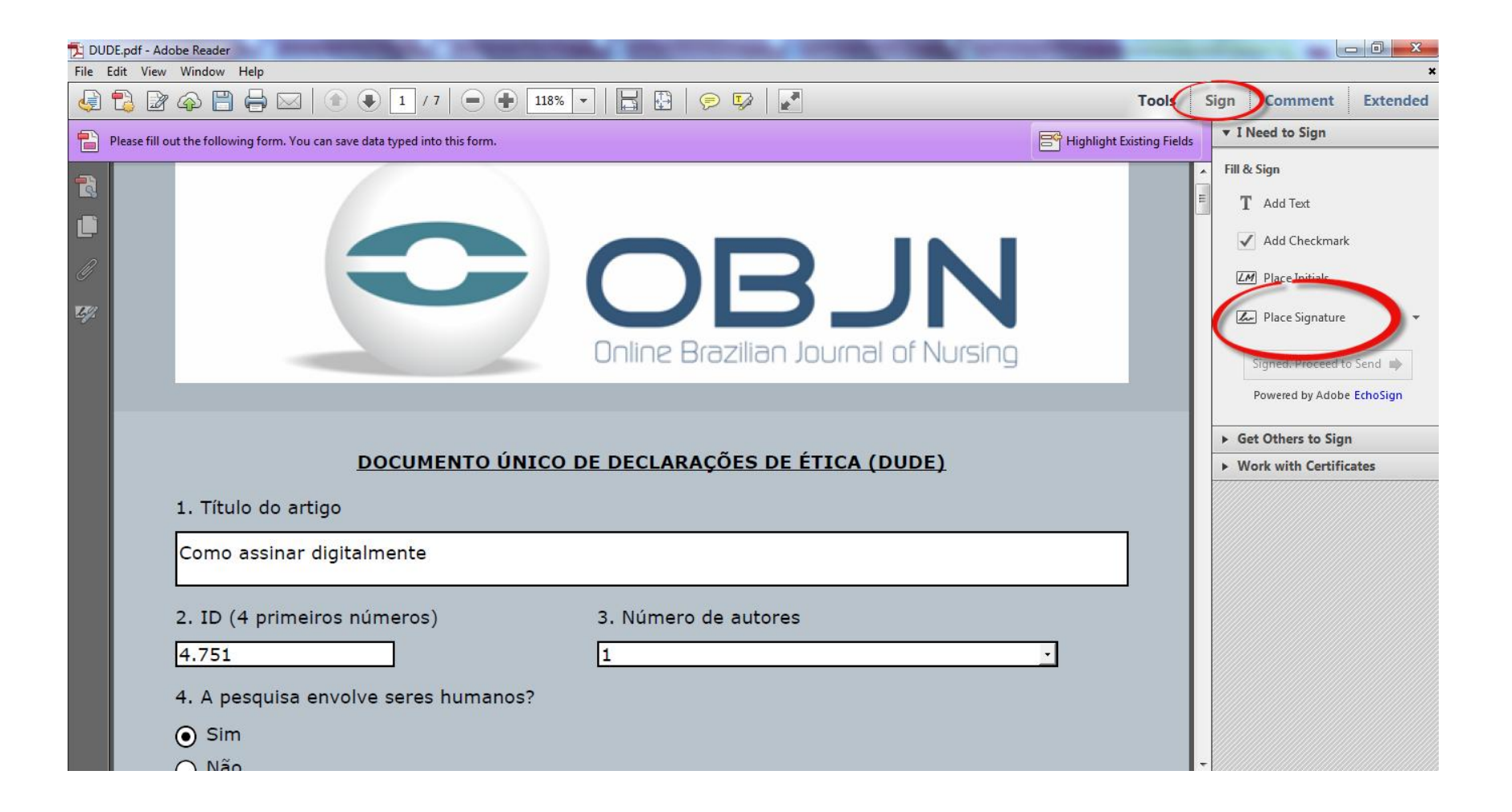

| Adobe Re | eader 🗾 🗾                                                                                                    |
|----------|----------------------------------------------------------------------------------------------------|
| 1        | To begin signing, choose the 'Drag New Signature Rectangle' button, and then<br>drag out the area where you would like your signature to appear. Once you<br>finish dragging out the desired area, you will be taken to the next step of the<br>signing process. |
|          | Drag New Signature Rectangle Cancel                                                                                                    |

 Ao clicar em ASSINAR uma caixa de diálogo abrirá solicitando para desenhar a caixa para assinatura, desenhe a caixa na marca indicada para assinatura

| Utilização de Animais p<br>Resolução Normativa 13<br>Inovação, disponível en | ara fins Científicos e Didático<br>2, 20 de Setembro de 2013,<br>n: http://www.mct.gov.br/up | os – DBCA, regulamentado pela<br>do Ministério da Ciência, Tecnologia<br>od_blob/0228/228352.pdf | ae |
|------------------------------------------------------------------------------|----------------------------------------------------------------------------------------------|--------------------------------------------------------------------------------------------------|----|
| Cidade                                                                       | Estado                                                                                       | País                                                                                             |    |
|                                                                              |                                                                                              |                                                                                                  |    |
| Data                                                                         | Assinatura                                                                                   |                                                                                                  |    |
|                                                                              |                                                                                              |                                                                                                  |    |
|                                                                              |                                                                                              |                                                                                                  |    |
|                                                                              |                                                                                              |                                                                                                  |    |
|                                                                              |                                                                                              |                                                                                                  |    |

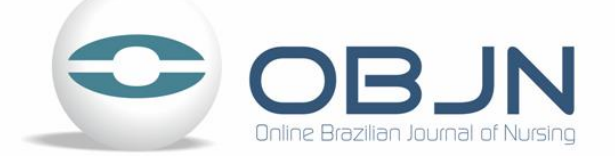

6. Para assinar um PDF você precisa de um ID Digital, caso ainda não tenha marque a última opção.

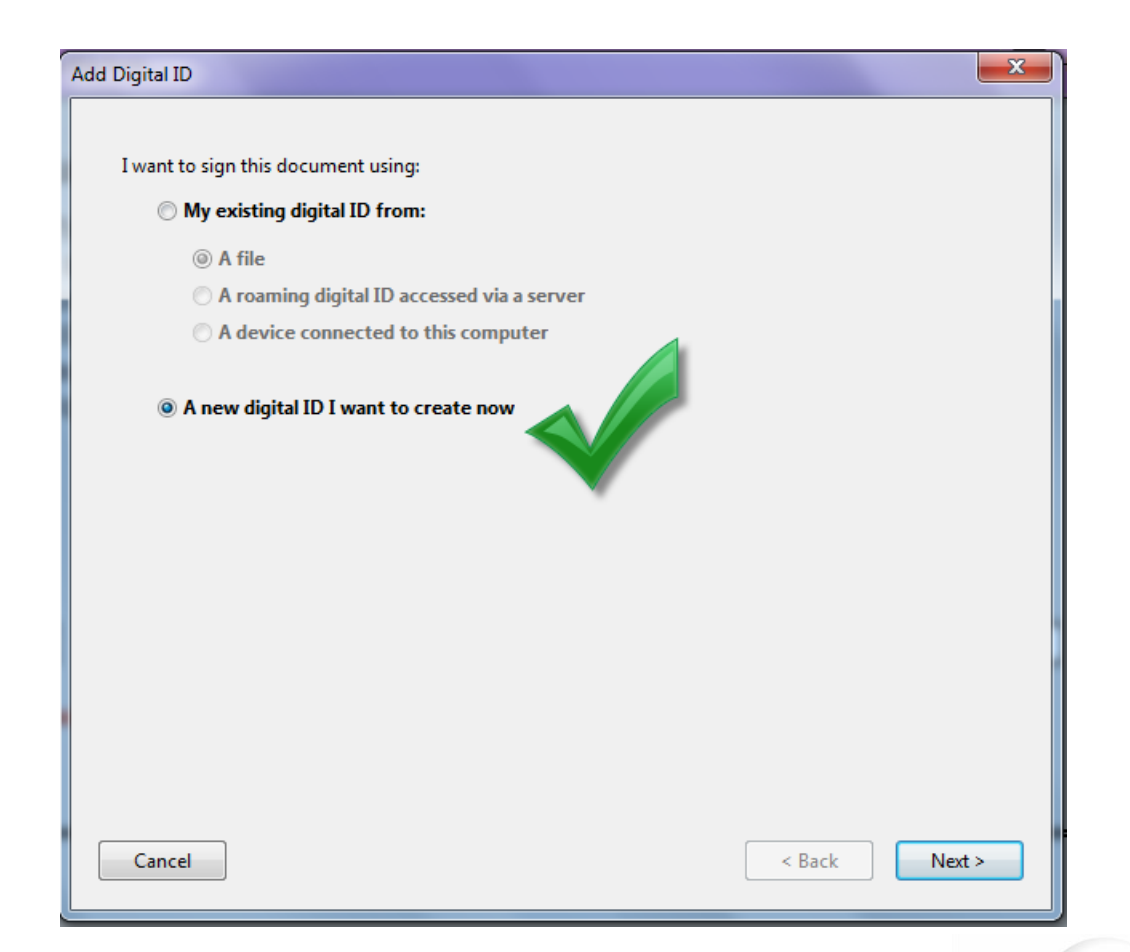

Caso queira saber mais sobre IDs Digitais consulte em: <u>http://goo.gl/Hlygsb</u>

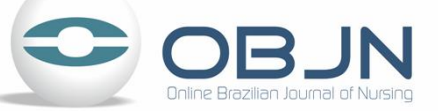

### 7. Marque a opção de armazenamento Novo arquivo PKCS#12 de ID digital

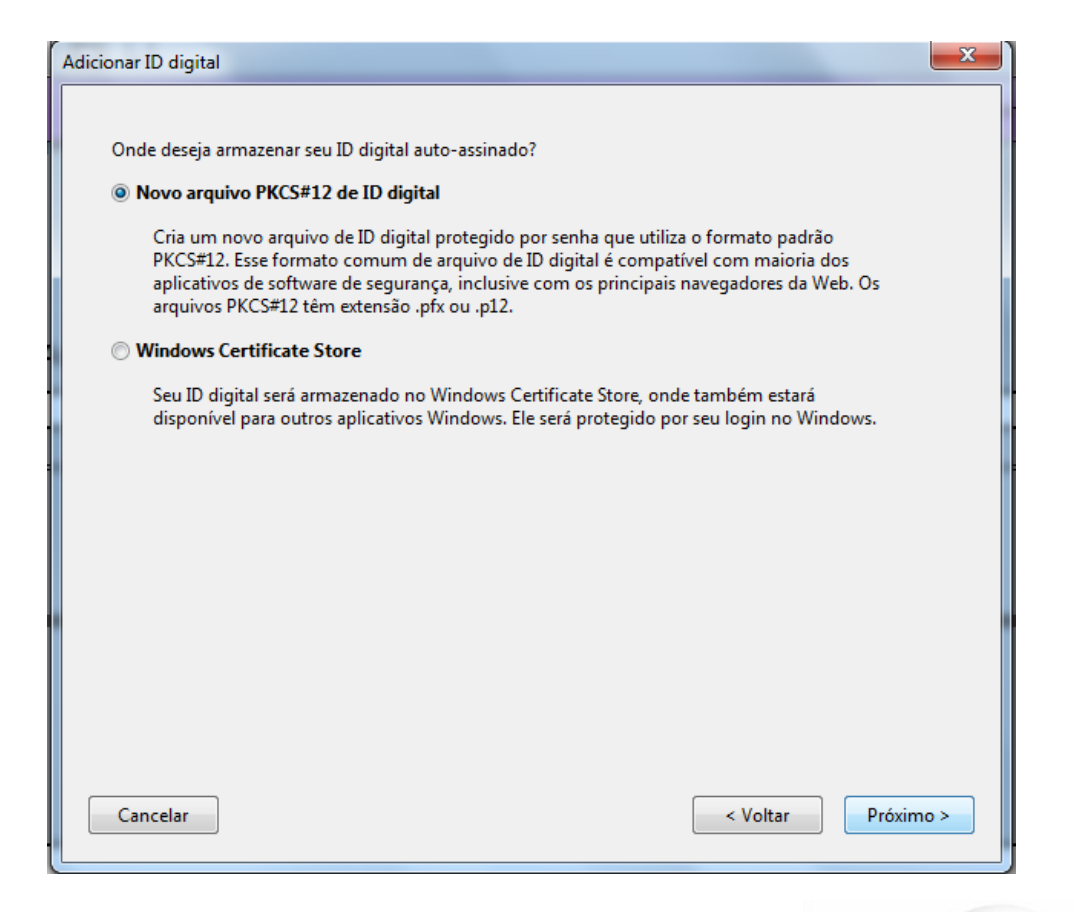

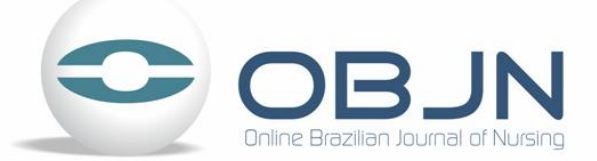

8. Adicione os dados para a criação do ID, especifique o uso para ASSINATURA DIGITAL e CRIPTOGRAFIA DE DADOS.

| nter your identity inform        | nation to be used when generating the self-signed certificate. |
|----------------------------------|----------------------------------------------------------------|
| Na <u>m</u> e (e.g. John Smith): | Monyque Silva                                                  |
| Organizational <u>U</u> nit:     | ОВЈИ                                                           |
| Organization Name:               | ОВЈИ                                                           |
| <u>E</u> mail Address:           | monyquevIn@gmail.com                                           |
| <u>C</u> ountry/Region:          | BR - BRAZIL                                                    |
| <u>K</u> ey Algorithm:           | 1024-bit RSA                                                   |
| Use digital ID <u>f</u> or       | Digital Signatures and Data Encryption                         |
|                                  |                                                                |
|                                  |                                                                |
|                                  |                                                                |
|                                  |                                                                |
| Cancel                           | C Back Next >                                                  |
| Cancer                           | V DOCK                                                         |
|                                  |                                                                |
|                                  |                                                                |

Online Brazilian Journal of I

| dd Digital ID                                                                                                    |                                                                                                    |
|----------------------------------------------------------------------------------------------------|----------------------------------------------------------------------------------------------------|
| Enter a file location and password for your ner<br>you use the digital ID to sign or decrypt docur<br>so that you can copy this file for backup or ot<br>file using the Security Settings dialog. | v digital ID file. You will need the password when<br>nents. You should make a note of the file location<br>her purposes. You can later change options for this |
| File Name:                                                                                                    |                                                                                                    |
| C:\Users\Monyque\AppData\Roaming\Adob                                                                                                    | e\Acrobat\11.0\Security\Monyqu Browse                                                                                                    |
| Password:                                                                                                    |                                                                                                    |
| Confirm Password:                                                                                                    |                                                                                                    |
| *****                                                                                                    |                                                                                                    |
|                                                                                                    |                                                                                                    |
|                                                                                                    |                                                                                                    |
| Cancel                                                                                                    | < Back Finish                                                                                                    |

9. Crie uma senha e anote pois a cada assinatura ela será solicitada.

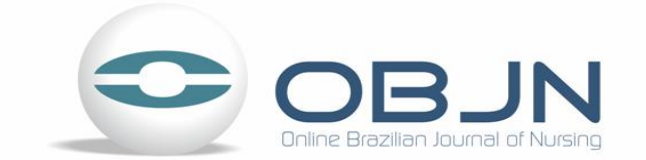

10. Neste passo, sua ID já foi criada, para finalizar insira a senha e clique em assinar. A marcação da opção travar o documento inviabilizará novas assinaturas, portanto, ao menos que seja o último autor, não marque esta opção.

| Assinar documento                                                                                                    |
|----------------------------------------------------------------------------------------------------|
| Assinar como: Monyque Évelyn dos Santos Silva (Monyque Évelyn dos 🕞 🥝                                                                                                    |
| Senha: *********                                                                                                    |
| Emissor do certificado: Monyque Évelyn dos Santos Silva Informações                                                                                                    |
| Aparência: Texto padrão 💌                                                                                                    |
| Monyque<br>Évelyn dos<br>Santos Silva<br>Santos Silva<br>DN: cn=Monyque Evelyn dos<br>Santos Silva<br>DN: cn=Monyque Evelyn dos<br>Santos Silva, o=objn, ou=objn,<br>email=monyquevln@gmail.com,<br>c=BR<br>Dados: 2013.12.08 18:53:19 -02'00' |
| Travar documento após assinar 🧿                                                                                                    |
| Assinar Cancelar                                                                                                    |
|                                                                                                    |

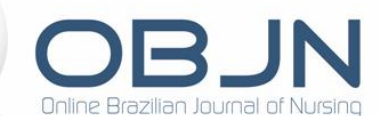

11. Uma vez criada a ID, basta clicar em assinar e inserir a senha criada para novas assinaturas.

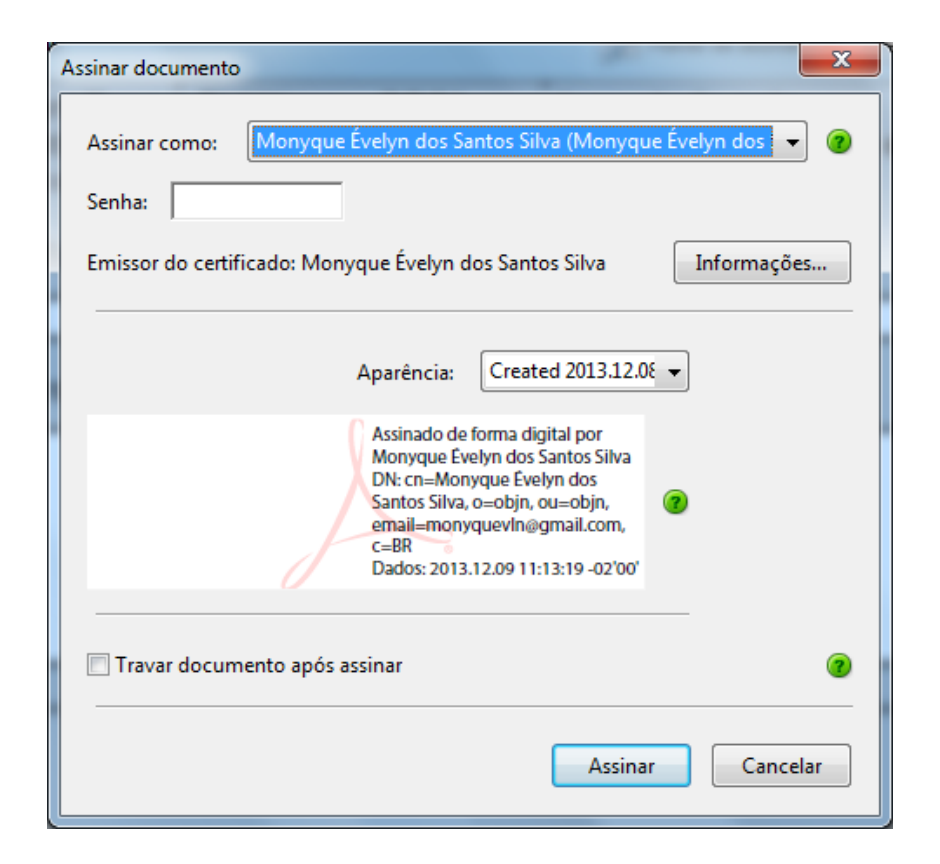

Para outras questões, acesse nosso FAQ http://www.objnursing.uff.br/wiki

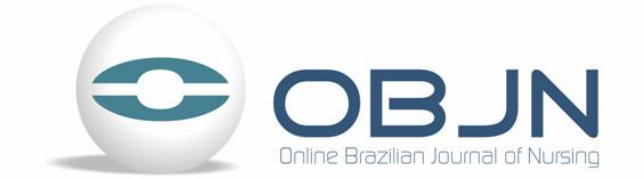